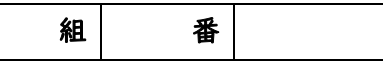

#### 目的

実験スタンドの摩擦のある金属棒に長さ 51cm のプラスチック定規が立てかけてある。定規の下端はふつう床に接し、床か

らの垂直抗力と摩擦力で支えられている。ここでは支える ために必要な摩擦力の大きさを測定するため、定規を台

車に乗せ、台車を水平に支える力を測定する。

## 装置

カートセンサー (位置センサとカセンサ内

蔵)(GoDirect)、実験台、実験スタンド、51cm定規

### 実験内容

定規の下端が x+xo cm 金属棒から離れているとき、

定規が倒れないように下端を水平方向に押す力Fがいくらか実験する。

角度 $\theta$ は右図より $\cos\theta = ((x+x_0)/0.51)$ から求める。

# 実験方法

I.定規の重さを量る kg

2. 机の上に実験スタンドを置き、金属棒が端になる側で実験する。(xoを小さくして x の測定範囲を広げたい)

3. google chrome で https://graphicalanalysis.app/を立ち上げデータ収集を選び①、ワイヤレスを選択し②、自分のカ

ートセンサーをペリングして③、センサチャンネルを選び④、[カセンサ]にもチェックを入れ⑤完了する【右頁】

4.ソフトの画面左下のレートをクリックして、レートを 10 サンプル、収集終了を●手動にチェックする⑥【右頁】

5.ソフトの画面右下の力をクリックして、[逆]を ON にして[ゼロ化]を押す(カートに触れていないこと)⑦。【右頁】

6.カートを図の点々の位置までカートを押し込んでソフトの画面右下の位置をクリックして、[ゼロ化]を押す⑧。【右頁】

- 7. ソフトの画面上中央の[収集]を押してデータ取得を開始し、カートを押さえている手をゆっくり下げながら定規が水平に近づ
- き、あと 10cm で水平になるまで下がったら、再びソフトの[ストップ]を押してデータ収集を停止する⑨。【右頁】
- 8. 定規で図の  $x_o$ を測定する。 $x_o = m$  例 21cm=0.21m
- 9.ソフトの画面左上の[無タイトル]をクリックして[エクスポート]を選ぶ

10. [CSV]を選択して CSV を保存する⑩。これはダウンロードフォルダに csv-export.csv というファイル名で落ちる。

11.ソフトを閉じる。(カートセンサとのペアリングをきって他の人に譲る)

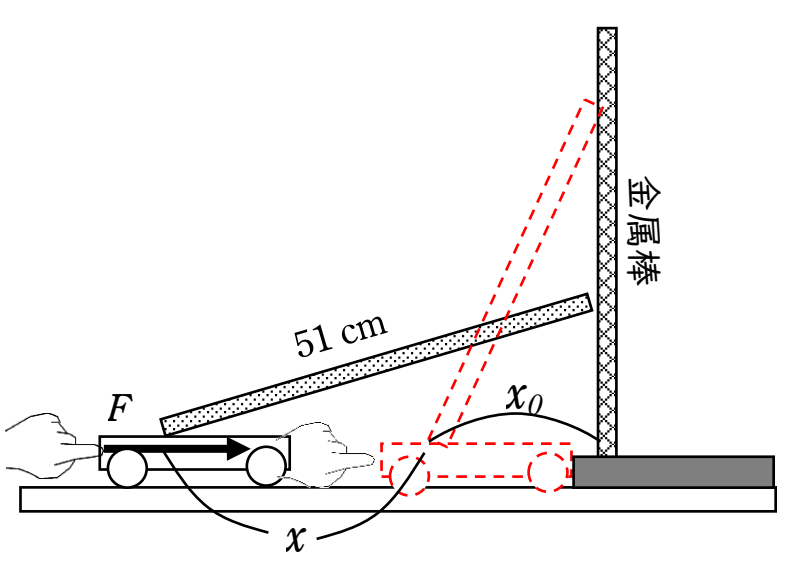

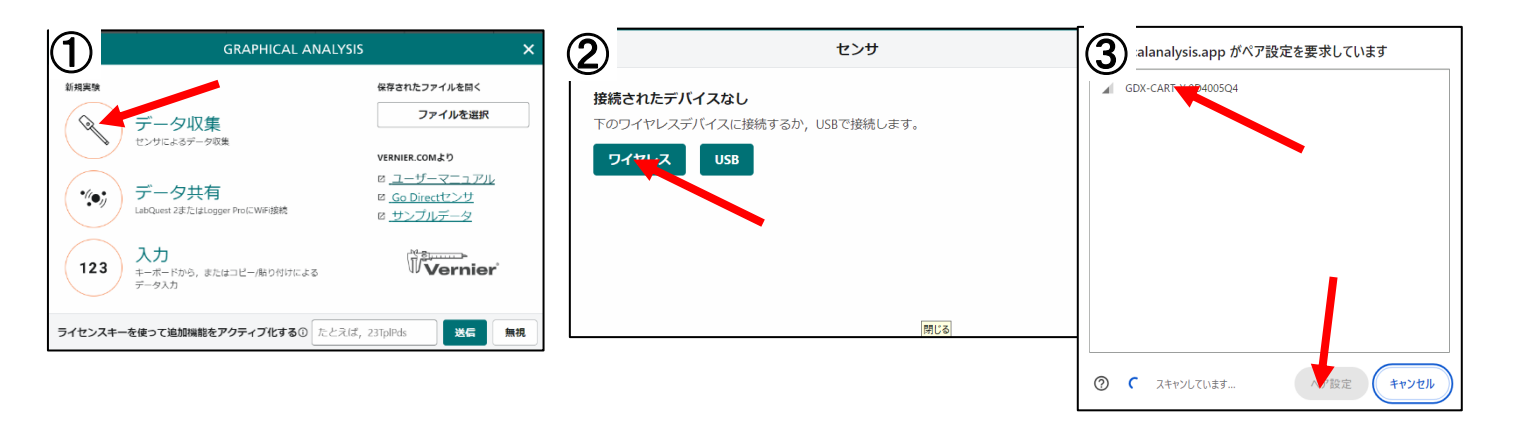

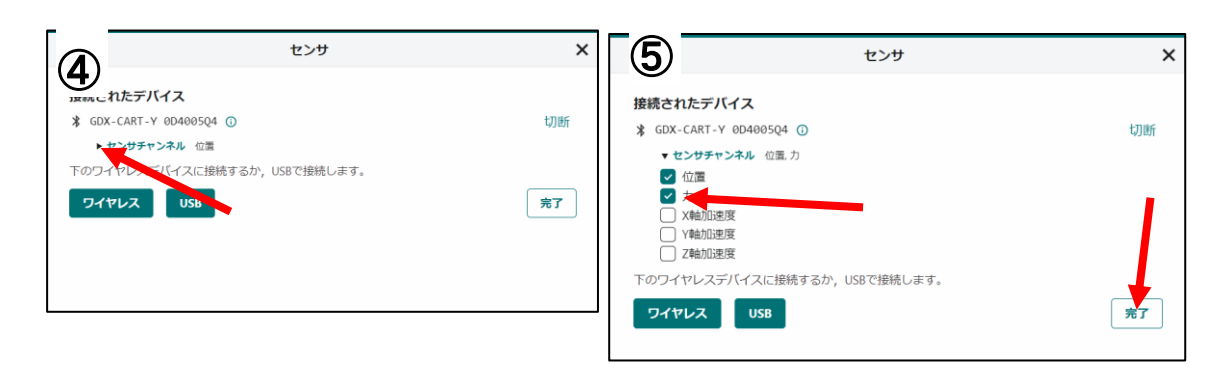

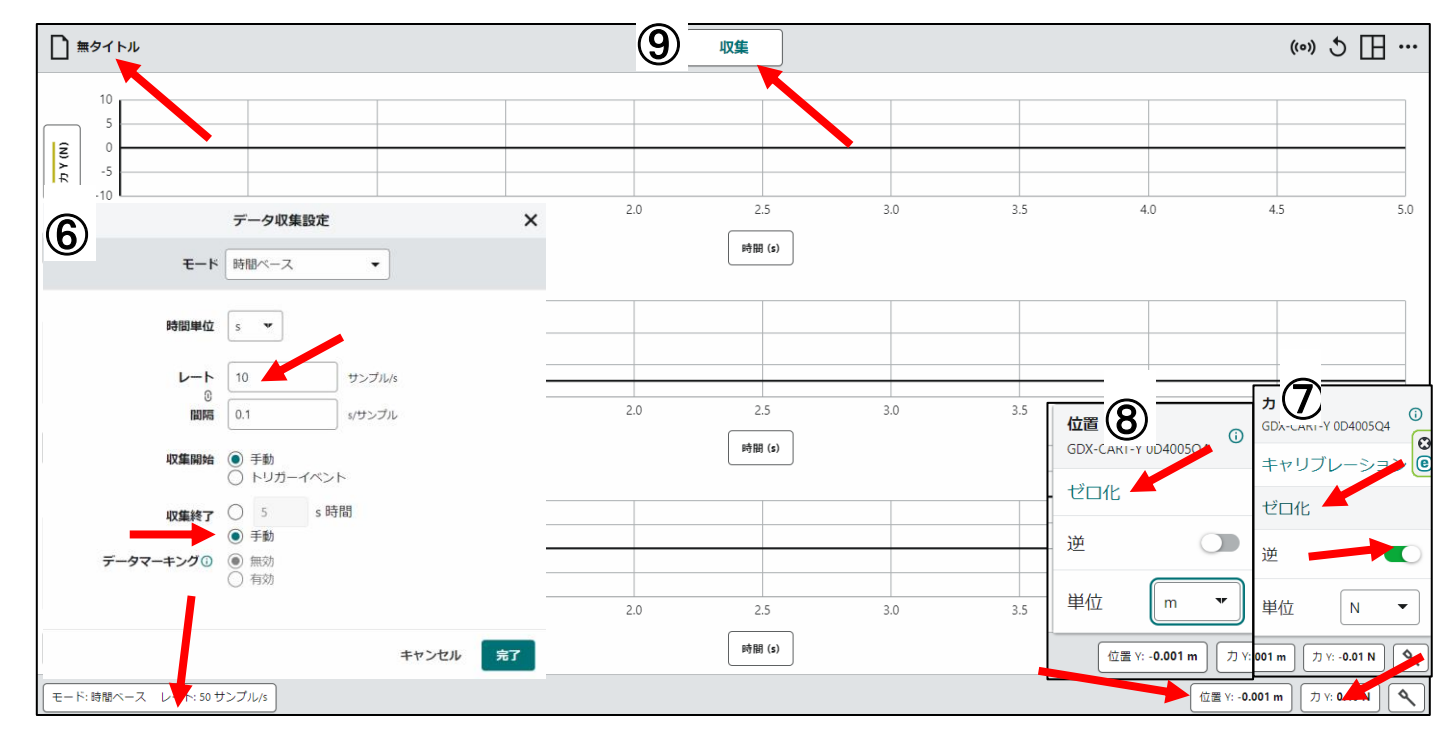

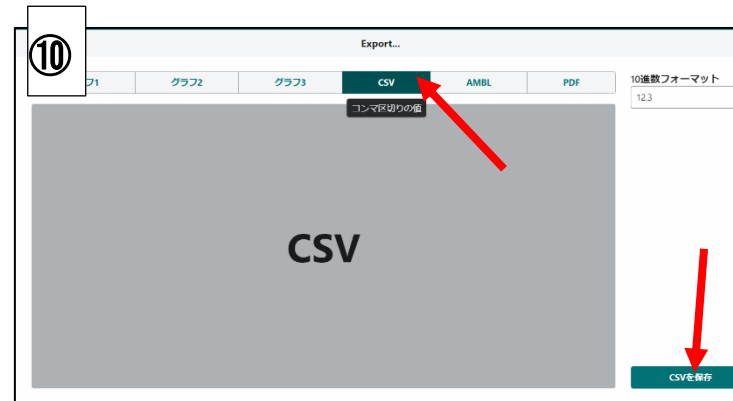

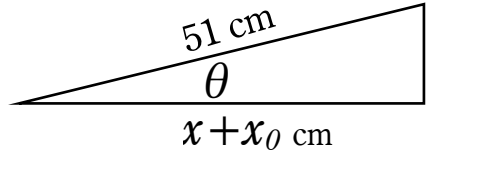

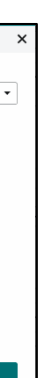

#### データ処理

I.空白の google スプレッドシートを開く

(エクセルだと項目名が文字化けする 65001:Unicode(UTF-8)。又は、単位から項目はわかるので書き直してもいい)

2.ファイルからインポートを選び①、アップロードを選びダウンロードフォルダにある csv-export を開く②。

(注意:ファイルが開くまで時間がかかるので待つ)

3.速度と加速度の列を消去する③。

4. 力の左側の列の1行目 C1 に(空いてなければ一列挿入する)項目名「角度[度]」を書き、2 行目 C2 は

↓イコールも半角英数字で打つ

=degrees(acos(( $\chi_{0}$ +B2)/0.51))

X<sub>0</sub>は実験方法8で測定した数値

B2 は図の  $oldsymbol{\chi}$  に相当する

degrees はラジアンの単位を°の単位に直す

acos は cos の逆関数で、斜辺と底辺の長さの比から角度を求められる(便利)

5.C2をC3以下にコピーする

6.C列とD列を選んで、挿入メニューからグラフを選んで、散布図にする。

7.スプレッドシートにファイル名(クラス氏名)をつけて教員に共有して、メール添付で教員に送信して提出する。

考察 角度 θ が小さくなると水平に支える力はどのようになるか。

参考

acos はエクセルや他のソフトでも同様に使える関数で、三角関数の逆関数である。asin、atan などもある。

数学的には通常 arccos (アークコサインと読む) などと書き a はその頭文字を取ったもの。他にも cos<sup>-1</sup> θとも書く。

ただし、三角関数の逆関数は多価関数なので acos なら0.5は60°か300°なので、0から180度まで表示、と決められている。

|                                               | のスプレード ☆<br>パレ 強重 表示 挿入 表示形式 データ<br>病現作成 ・ og<br>耐く Ctri+0<br>パンポート -<br>コピーを作成<br>共有 ・ -                                     | ▲ ファイルをインボート<br>マイドライブ 共有アイテム 共有ドラ・                                                                                                    |
|-----------------------------------------------|----------------------------------------------------------------------------------------------------|----------------------------------------------------------------------------------------------------|
| 13                                            |                                                                                                    | または、さ                                                                                                    |
| 田<br>田<br>ファイ                                 |                                                                                                    | ヘルプ                                                                                                    |
| 9 5 9                                         | ± ∰ ¶ 100% ▾   ¥ % -0 -0 123   ∃フォ                                                                                            | •   - 10 + B <i>I</i> ÷ <u>A</u>   ≷                                                                                                    |
| G7 👻                                          | јх<br>А В С                                                                                                    | D                                                                                                    |
| 1 データセ<br>2                                   | ット1:時間(s) データセット1:位置 Y(m) データセット1速度 Y(mis)<br>0 0 0 0                                                                         | データセット1:加速度 Y(m/s²) データセット1<br>0                                                                                                    |
| 3 4                                           | 0.1 0 0<br>0.2 0 0                                                                                                    | 0 -0.0128<br>2.27E-05 -0.00212                                                                                                    |
| 5                                             | 0.3 0 0<br>0.4 0 0                                                                                                    | 0.0002268994986 -0.00852<br>0.001418125172 0.00213                                                                                             |
| 7<br>8                                        | 0.5 0 6.81E-05<br>0.6 0 0.0006126301984                                                                                       | 0.00571033423 -0.00426<br>0.01522506599 -0.00852                                                                                               |
| 9                                             | 0.7 0 0.002654736034<br>0.8 0.0002450495958 0.00707932334                                                                     | 0.02702776814 -0.00852<br>0.02639250726 0.0939                                                                                                 |
| 11 12                                         | 0.9 0.001470319927 0.01041479202<br>1 0.002940643579 0.008100400575                                                           | 0.003044329365 0.520<br>-0.02276579229 0.74                                                                                                    |
|                                               | ファイル 編集 表示                                                                                                    | 挿入 表示形式                                                                                                    |
| C2                                            | ✓ fx =degrees(c                                                                                                    | acos((0.21+B2)/0                                                                                                    |
|                                               | A                                                                                                    | В                                                                                                    |
| 1                                             | データセット1:時間(s) デ-                                                                                                    |                                                                                                    |
| 2                                             | 0                                                                                                    |                                                                                                    |
| 3                                             | 0.1                                                                                                    |                                                                                                    |
| 4                                             | 0.2                                                                                                    |                                                                                                    |
| 5                                             | 0.3                                                                                                    |                                                                                                    |
| 6                                             | 0.4                                                                                                    |                                                                                                    |
|                                               |                                                                                                    |                                                                                                    |
|                                               | 0.5                                                                                                    |                                                                                                    |
| E3                                            | 0.5<br>• jx                                                                                                    |                                                                                                    |
| E3                                            | <ul> <li>0.5</li> <li>✓ βx</li> <li>A B</li> </ul>                                                                            | C                                                                                                    |
| E3                                            | ● 方<br>A B<br>f-夕セット1:時間(s) データセット1:位置 (r                                                                                     | C<br>n)角度                                                                                                    |
| E3                                            | <ul> <li>① 5</li> <li>▲</li> <li>▲</li> <li>B</li> <li>ボータセット1:時間(s)</li> <li>データセット1:位置(r</li> <li>0</li> <li>0.1</li> </ul> | C           n)         角度           0         65.68426083           0         65.68426083           0         65.68426083                      |
| E3<br>1 7<br>2<br>3<br>4                      | ● 5<br>● 5<br>● 5<br>● 5<br>● 5<br>● 5<br>● 5<br>● 5                                                                          | C           角度           0         65.68426083           0         65.68426083           0         65.68426083           0         65.68426083 |
| E3<br>1 <del>7</del><br>2<br>3<br>4<br>5<br>0 | 05<br>× 倉<br>A B<br>データセット1:時間(s)<br>データセット1:位置 (r<br>0<br>0.1<br>0.2<br>0.3<br>5                                             | c<br>角度<br>0 65.68426083<br>0 65.68426083<br>0 65.68426083<br>0 65.68426083<br>0 7- クヤット                                                       |
| E3<br>1 7<br>2<br>3<br>4<br>5<br>6<br>7       | ▲ B<br>ボータセット1:時間(s)<br>0<br>0<br>0<br>0.1<br>0.2<br>0.3<br>0.4<br>0.5                                                        | c<br>n) 角度<br>0 65.68426083<br>0 65.68426083<br>0 65.68426083<br>0 データセット<br>0 15                                                              |

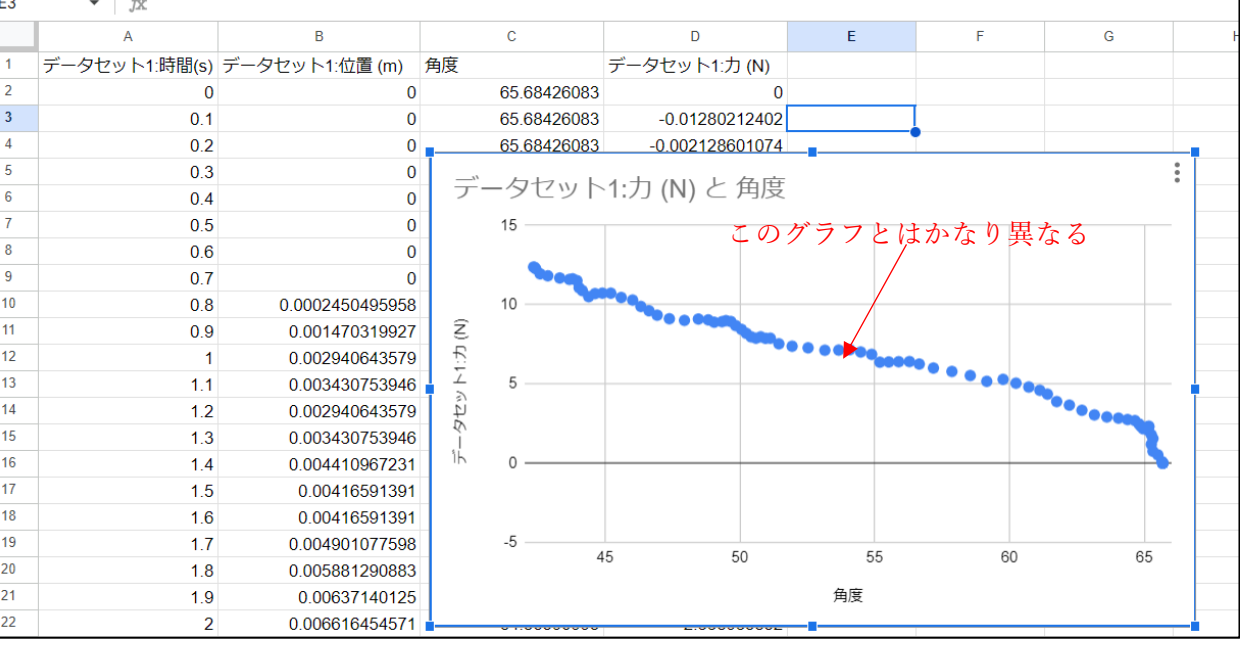

| ○ ドラノブのを検索 また       | 19 =                         |                                             |
|---------------------|------------------------------|---------------------------------------------|
| C I DA DISEDORI AND |                              | ^                                           |
| ライブ 最近使用したアイテム      | アップロード                       |                                             |
|                     | 🔮 🖩 <                        |                                             |
|                     | ← → × ↑ ↓ > 5920-K >         | <ul> <li>         グリンロードの検索     </li> </ul> |
|                     | 整理。 新しいフォルダー                 |                                             |
|                     | > 🌰 OneDrive - Perst 名前      | 更新日時                                        |
|                     |                              | 2024/01/                                    |
|                     |                              |                                             |
|                     | ファイルを(N): csv-export (3).csv | ~ <u>カスタム ファイ</u> ル                         |
| 参照                  |                              | 聞<(O)                                       |
| ここにファイルをドラック        | グしてください                      |                                             |

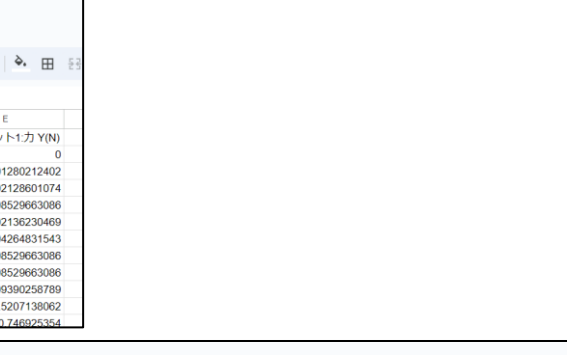

| 6.                        | 0, .00, 123   デフオ ▼   - 10 +     |  |  |
|---------------------------|----------------------------------|--|--|
| (.51)) $X_0$ は実験方法8で測定した値 |                                  |  |  |
|                           | C D                              |  |  |
| ′(m)                      | 65.68426083 × データセット1:力 Y(N)     |  |  |
| 0                         | =degrees(acos((0.21+B2)/0.51)) 0 |  |  |
| 0                         | + 新しい関数を追加 Ctrl+Alt+N : ⊗ 02     |  |  |
| 0                         | -0.002128601074                  |  |  |
| 0                         | -0.008529663086                  |  |  |
| 0                         | 0.002136230469                   |  |  |
| 0                         | -0.004264831543                  |  |  |